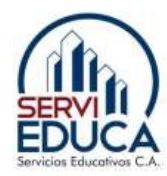

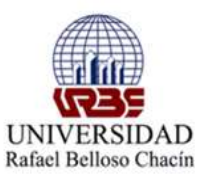

# MANUAL PARA COMPARTIR INTERNET DE UN CELULAR A UNA PC O LAPTOP

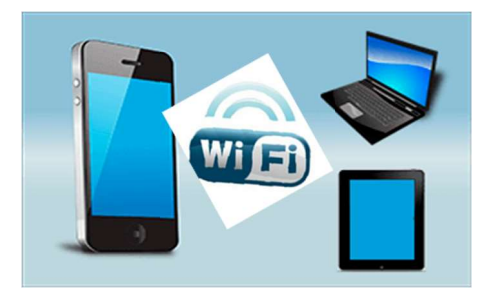

A Continuación les indicaremos como pueden hacerlo en Dispositivos Android a traves de la opcion Mobile Hotspot o Punto de Anclaje o Punto de Acceso Movil por medio del Wifi del celular .

Con Android:

- 1.- Desliza un dedo hacia arriba para acceder a la pantalla de Aplicaciones
- 2.- Ingresa en Ajustes

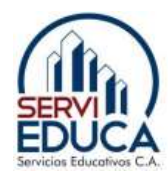

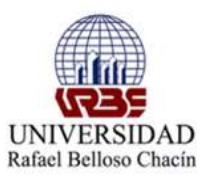

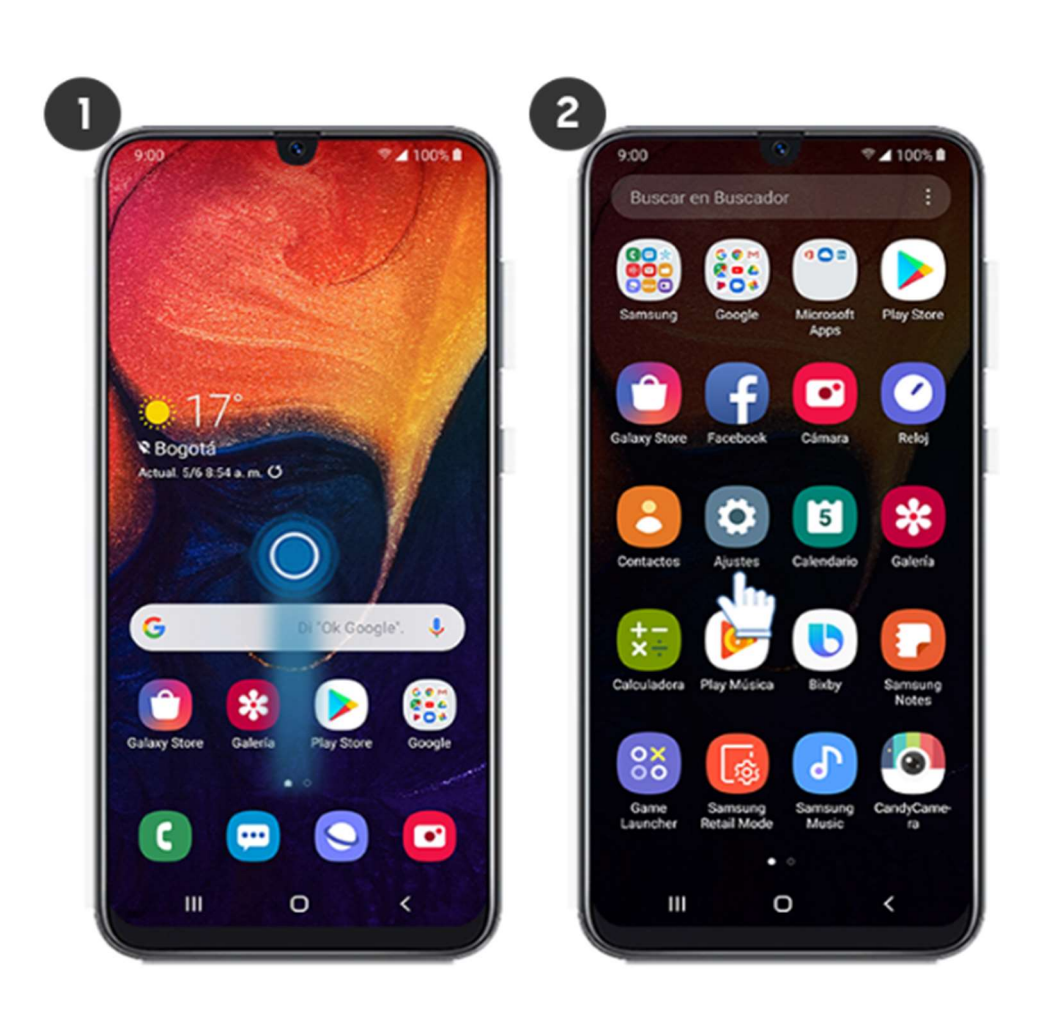

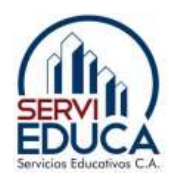

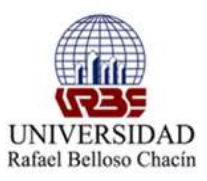

- 3.- Selecciona Conexiones
- 4.- Pulsa en Mobile Hotspot y Anclaje de red

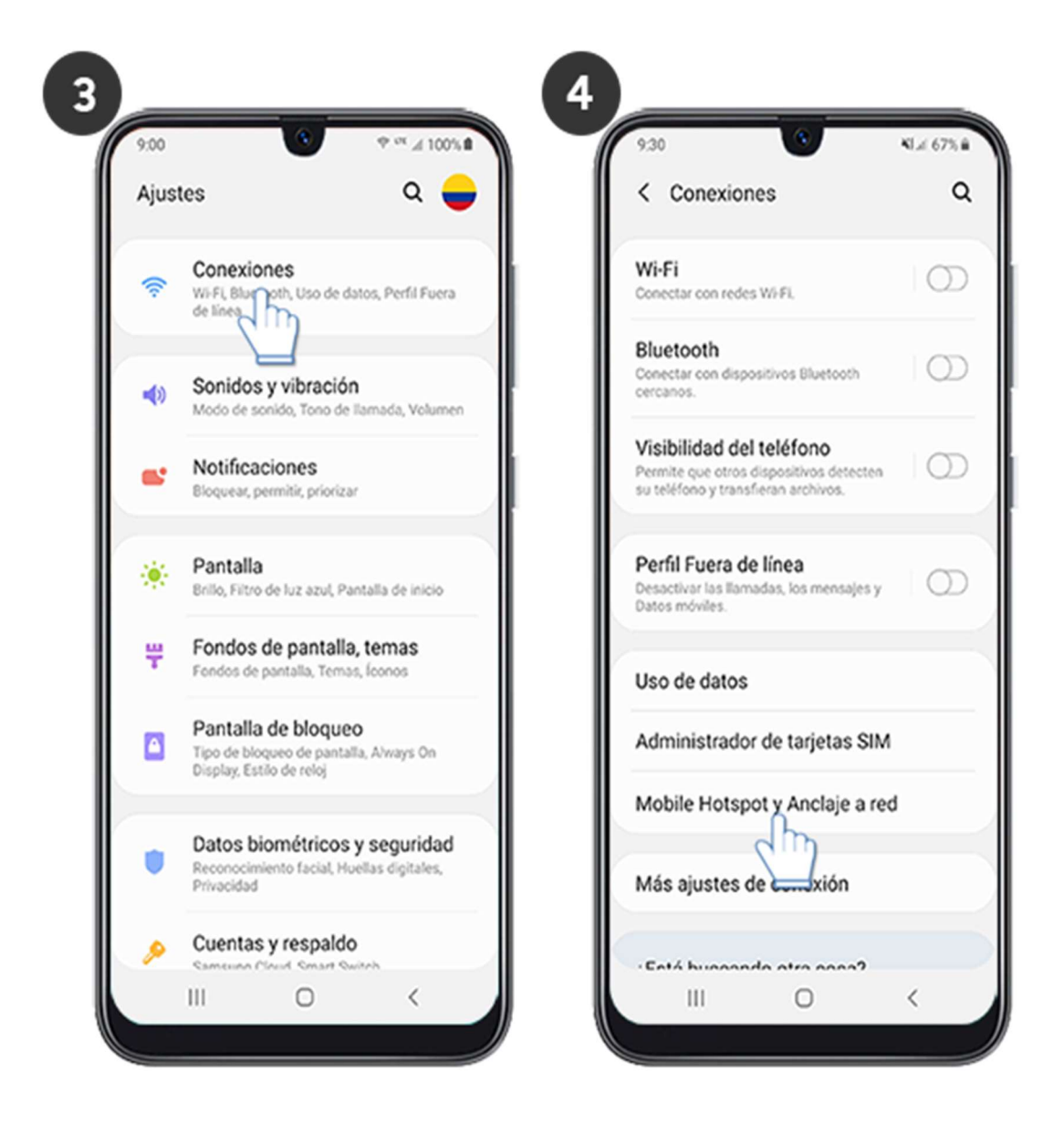

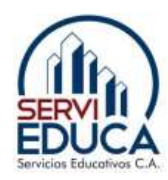

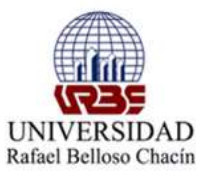

- 5.- Presiona sobre Mobile Hotspot
- 6.- Toca sobre el interruptor de la parte superior derecha para activar la función

| < Mobile Hotspot y Anclaj                                                                     | e a red | < Mobile Hotspot                                                                                                    |                                    |
|-----------------------------------------------------------------------------------------------|---------|----------------------------------------------------------------------------------------------------|------------------------------------|
| Mobile Hotspot                                                                                |         | Desactivado                                                                                                    | (                                  |
| Anclaje d Bluetooth<br>Compartir la conexión a internet de su<br>teléfono mediante Bluetooth. |         |                                                                                                    |                                    |
| Anclaje a red USB<br>No hay dispositivos USB conectados.                                      | 0       |                                                                                                    |                                    |
|                                                                                               |         | Convierte su teléfono en un pur<br>Wi-Fi. 10 dispositivos como má<br>usar los datos móviles de su te<br>acceder a Internet. | nto de ac<br>iximo po<br>léfono pa |
|                                                                                               |         | AndroidAPCDDF<br>Todos los dispositivos pued                                                                                | ien conect                         |
|                                                                                               |         | Contraseña<br>aykv4297                                                                                                    |                                    |

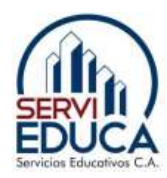

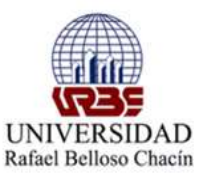

7.- Listo! ahora revisa el usuario y la contraseña por defecto. Activa la red wifi en el otro dispositivo e introduce estos datos de conexión

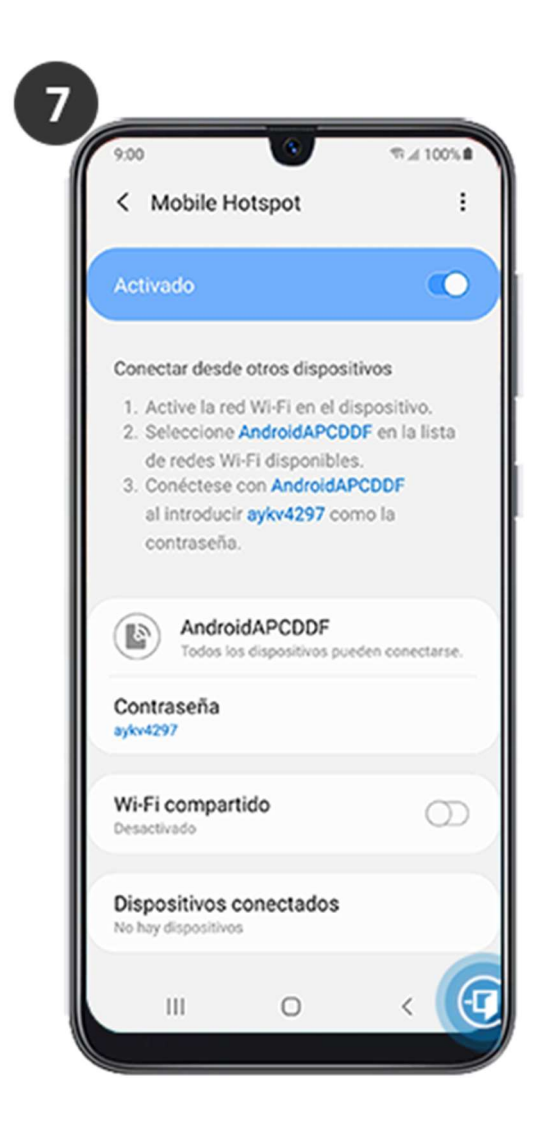

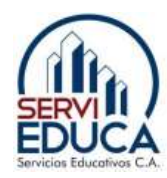

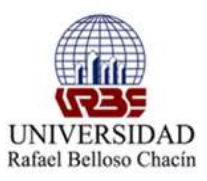

#### Otra forma que puede aparecer es la siguiente:

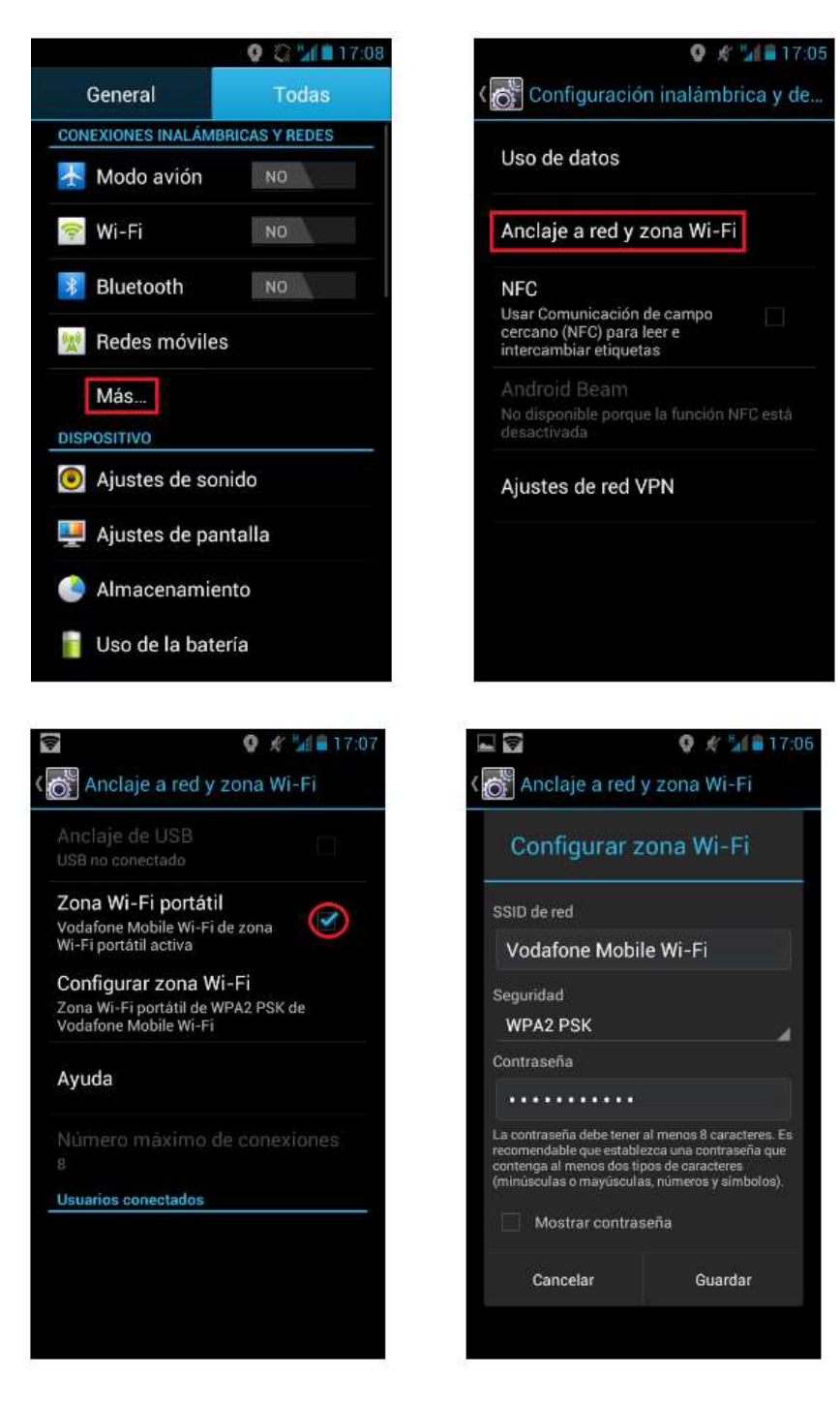

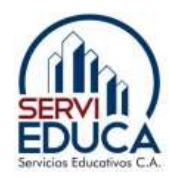

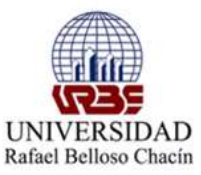

# Otra forma de compartir internet a traves del celular a la pc o laptop es por medio del cable usb

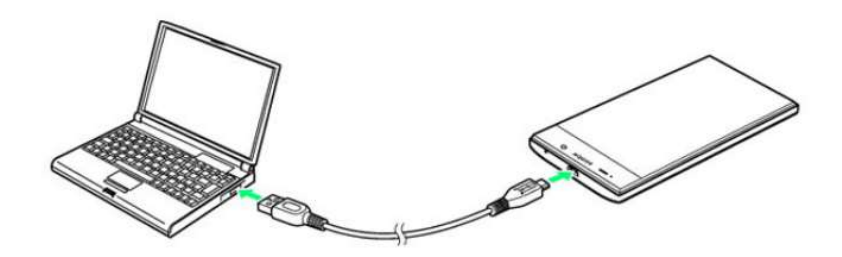

Se repiten los primeros 4 pasos descriptos anteriormente que son :

1.- Se debe conectar el celular con el mismo cable que se carga habitualmente a la pc o laptop en el puerto usb de los dispositvos antes mencionados de la siguiente manera que muestran las flechas :

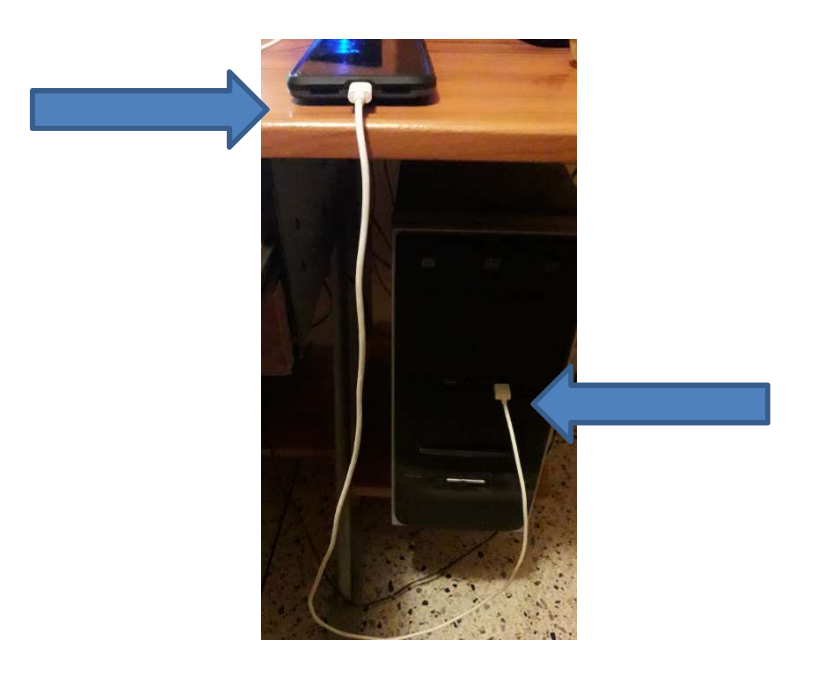

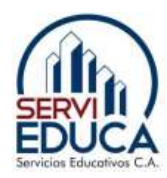

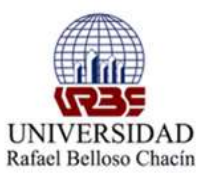

2.- al conectarlo saldra un mensaje semejante al de la imagen donde se le dara clik en

la opcion de permitir:

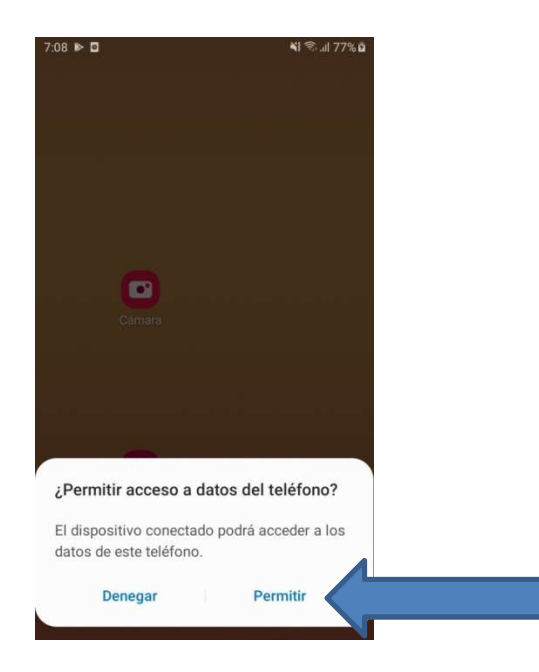

En otros celulares puede salir de la siguiente manera , donde le daremos clik en la segunda opcion de transferncia de datos tal cual como se indica:

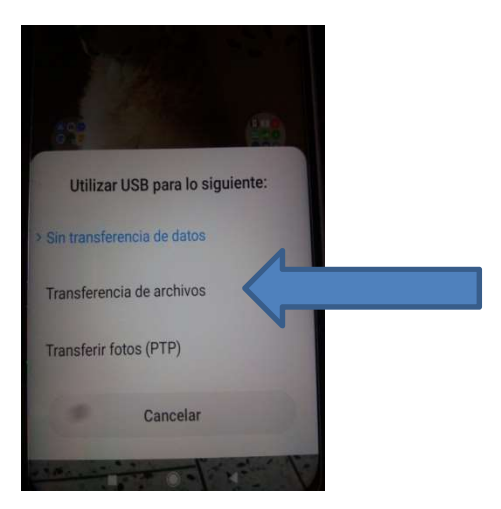

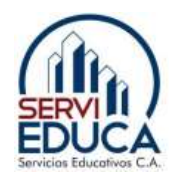

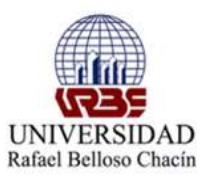

3.- Ingresa en Ajustes

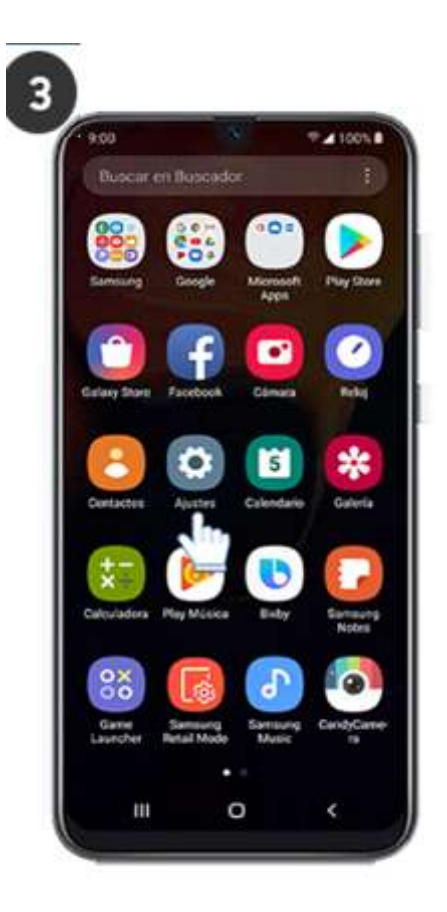

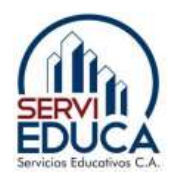

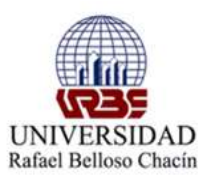

4.- Selecciona Conexiones

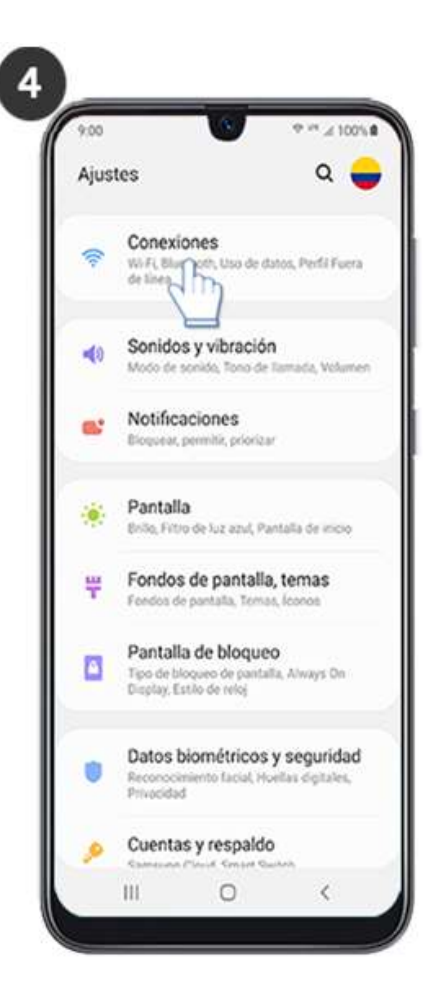

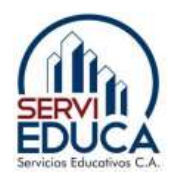

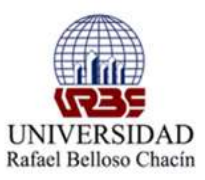

5.- Pulsa en Mobile Hotspot y Anclaje de red

| 9.30                                                                                                    | <li>€7%.</li> |
|----------------------------------------------------------------------------------------------------|---------------|
| < Conexiones                                                                                              | c             |
| Wi-Fi<br>Conectar con redes Wi-FL                                                                         | 0             |
| Bluetooth<br>Conectar con dispositivos Bluetooth<br>cercanos                                              | 0             |
| Visibilidad del teléfono<br>Permite que otros dispositivos detectes<br>su teléfono y transferan archivos. | Ø             |
| Perfil Fuera de línea<br>Desactivar las Itamadas, los mensajes y<br>Datos móviles                         | σ             |
| Uso de datos                                                                                              |               |
| Administrador de tarjetas SIM                                                                             |               |
| Mobile Hotspot y Anclaje a red                                                                            |               |
| Más ajustes dexión                                                                                        |               |
| · Entá humanda atra anna?                                                                                 | 040           |

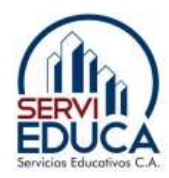

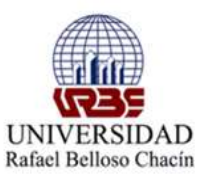

6.- Presiona sobre Anclaje a Red Usb, el mismo se activa ya que anteriomente ya se ha conectado el celular al equipo a traves del cable usb

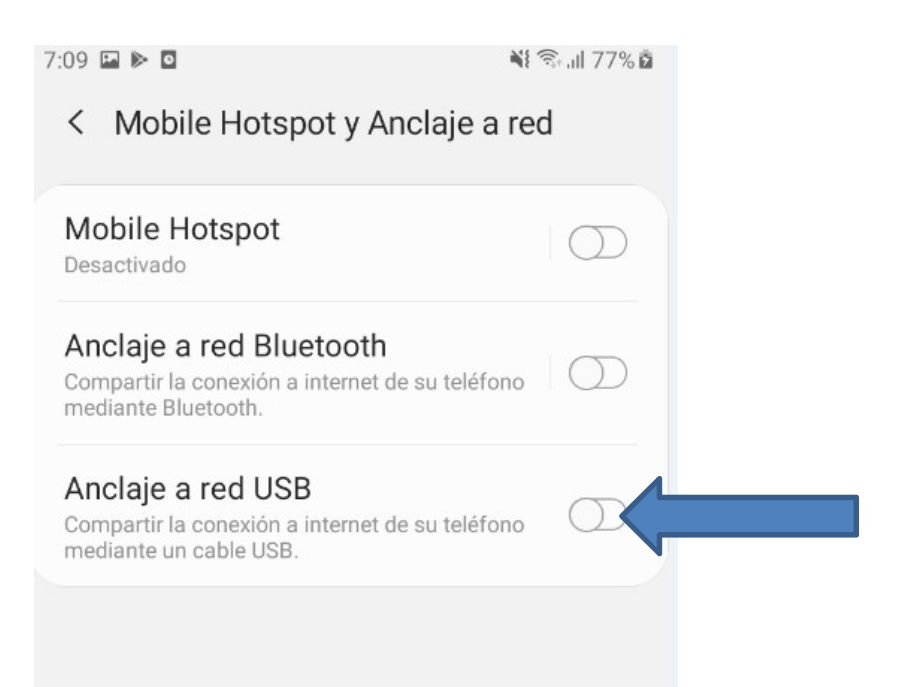

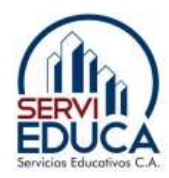

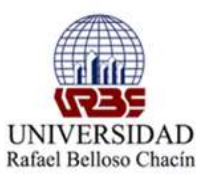

Aparecera activo de la siguiente manera:

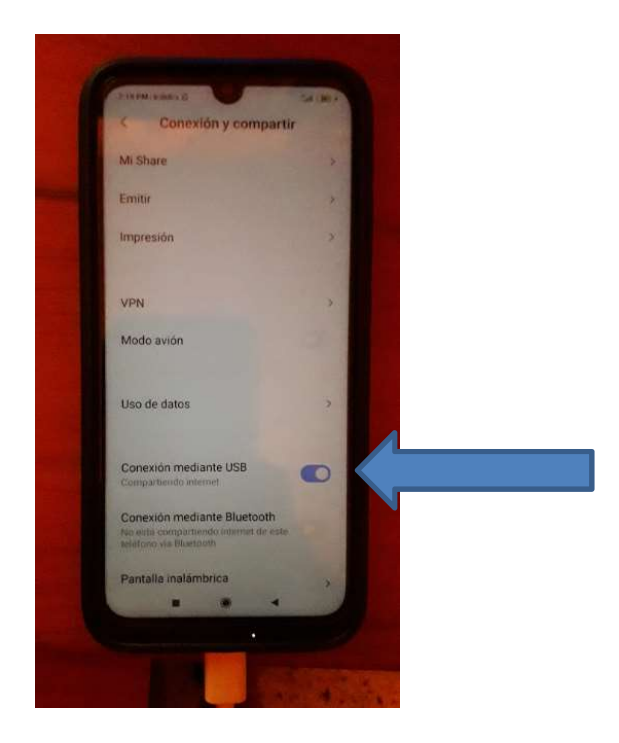

7.- la conexión se establecera sin ningun problema , la misma aparecera de la siguiene forma indicando que el equipo ya tiene conexión a internet :

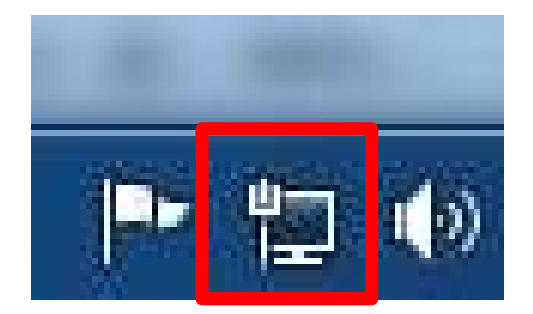

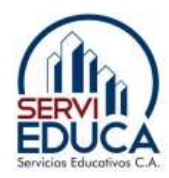

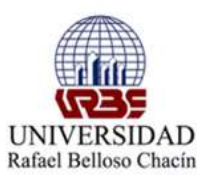

#### Con IPhone:

Aquellas personas que tengan un iPhone deben seguir los siguientes pasos para conseguir que su móvil se convierta en un router inalámbrico al que se puedan conectar otros dispositivos.

En primer lugar, al igual que en los dispositivos Android, necesitamos entrar al apartado de AJUSTES. A partir de aquí tenemos dos opciones:

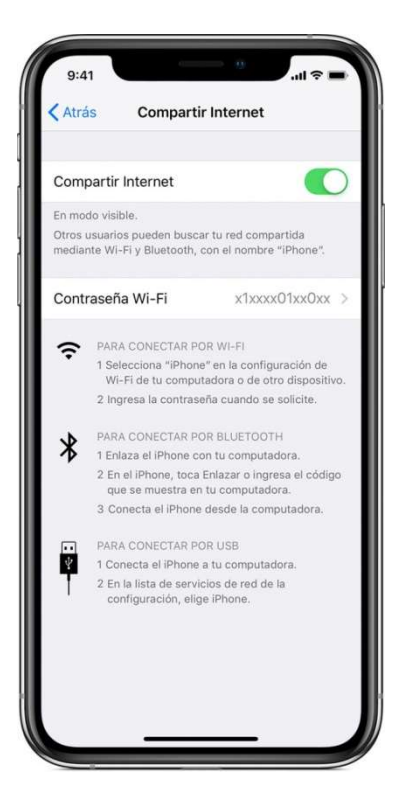

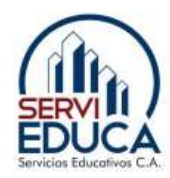

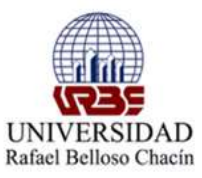

**Opción 1:** pulsamos en DATOS MÓVILES y a continuación en COMPARTIR INTERNET y arrastramos el botón hacia la derecha. En ese momento, aparecerá en verde, como activo, y estaremos ya compartiendo nuestra red con otros dispositivos.

| ⊶orange 3G 09:50 € 6785%<br>Ajustes | Ajustes Datos móviles                                                                                                    |
|-------------------------------------|----------------------------------------------------------------------------------------------------|
| Modo Avión                          |                                                                                                    |
| Wi-Fi No conectado                  | Activar 4G                                                                                                    |
| Bluetooth No                        | Si usa 4G, los datos se cargarán más<br>rápidamente.                                                                                       |
| Datos móviles                       | > Itinerancia de datos                                                                                                    |
| Compartir Internet No               | Cuando se encuentre en el extranjero,<br>desactive la itinerancia de datos para evitar                                                     |
| Operador Orange                     | <ul> <li>cargos adicionales al enviar mensajes MMS<br/>utilizar el correo electrónico, Internet u otros<br/>servicios de datos.</li> </ul> |
| Centro de notificaciones            | >                                                                                                    |
| Centro de control                   | Red de datos móviles                                                                                                    |
| No molestar                         | Compartir Internet No                                                                                                    |
| General                             |                                                                                                    |

**Opción 2:** esta opción es más rápida ya que en AJUSTES se encuentra el enlace directo a COMPARTIR INTERNET. Una vez dentro, arrastramos el botón hacia la derecha para activar la opción de router y ya está nuestro móvil disponible para compartir los datos.

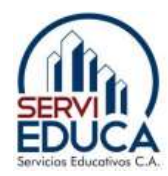

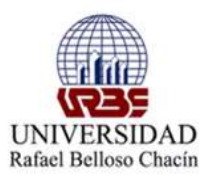

|    | Ajustes                                  |   | Ajustes Compartir Internet                                                                                                    |  |
|----|------------------------------------------|---|----------------------------------------------------------------------------------------------------|--|
| ÷  | Modo Avión                               | D | Compartir Internet                                                                                                    |  |
| ?  | Wi-Fi No conectado                       | > | Active "Compartir Internet" para compartir<br>conexión a Internet del iPhone. Este servic                                        |  |
| *  | Bluetooth No                             | > | puede ser de pago.                                                                                                    |  |
| ¥) | Datos móviles                            | > | Contraseña Wi-Fi •••••>                                                                                                    |  |
| 2  | Compartir Internet No<br>Operador Orange | > | PARA CONECTAR POR WI-FI<br>1 Seleccione "iPhone de Lorena " en<br>los ajustes de Wi-Fi de su<br>ordenador o de otro dispositivo. |  |
|    |                                          |   | 2 Introduzca la contraseña cuando se<br>requiera.                                                                                |  |
| 9  | Centro de notificaciones                 | 2 | PARA CONECTAR POR BLUETOOTH                                                                                                    |  |
| 2  | Centro de control                        | > | <ul> <li>1 Enlace el iPhone con el ordenador.</li> <li>2 En el iPhone, pulse Enlazar o</li> </ul>                                |  |
| 0  | No molestar                              | > | introduzca el código que se muestra<br>en el ordenador.                                                                          |  |
| -  |                                          |   | 3 Conecte el iPhone al ordenador.                                                                                                |  |
|    |                                          |   | PARA CONECTAR POR USB                                                                                                    |  |
|    | General                                  | > | 1 Enchule el iPhone al ordenador.                                                                                                |  |

#### Wi-Fi

En el dispositivo al que deseas conectarte, ve a Configuración > Datos celulares > Compartir Internet o Configuración > Compartir Internet y asegúrate de que esté activado. Luego, verifica la contraseña de la red de Wi-Fi y el nombre del teléfono. No salgas de esta pantalla hasta que conectes el otro dispositivo a la red de Wi-Fi.

En el dispositivo que quieres conectar, ve a Configuración > Wi-Fi y busca tu iPhone o iPad en la lista. Luego, toca la red de Wi-Fi para conectarte. Si se te solicita, escribe la contraseña de Compartir Internet.

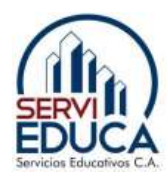

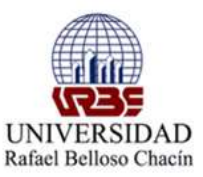

#### Bluetooth

Para asegurarte de que tu iPhone o iPad esté visible, ve a Configuración > Bluetooth y mantén esa pantalla abierta. Luego, en la Mac o en la PC, sigue las instrucciones del fabricante para configurar una conexión de red mediante Bluetooth. Compartir Internet admite conexiones por Bluetooth con Mac, PC y otros dispositivos de terceros. Para conectar otro dispositivo iOS, usa Wi-Fi.

#### USB

Asegúrate de tener la última versión de iTunes en la Mac o en la PC. Luego, conecta el iPhone o el iPad a la computadora con el cable USB que vino con el dispositivo. Si ves un mensaje de alerta que dice "¿Confiar en esta computadora?", toca Confiar.

#### Permitir que tu familia se conecte automáticamente

Puedes configurar Compartir en familia para que tu familia pueda conectarse a Compartir Internet automáticamente, sin la necesidad de ingresar la contraseña. A continuación, te indicamos cómo proceder:

- En tu dispositivo con Compartir Internet, ve a Configuración > Compartir Internet > Compartir en familia.
- 2. Activa Compartir en familia.
- 3. Toca el nombre de cada miembro de tu familia y establece si deben solicitar aprobación o si pueden conectarse automáticamente a Compartir Internet.

#### **Desconectar los dispositivos**

Para desconectar un dispositivo, desactiva Compartir Internet, desactiva Bluetooth o desconecta el cable USB del dispositivo.